# Making Success Tracker Work for YOU!! USING SUCCESS TRACKER TO MAXIMIZE "WELCOME BACK" 2018

## **OBJECTIVES:**

- 1. To review the process of selecting Success Tracker data and moving it to Excel
- 2. To strategically sort and apply the data to support the 2018 Welcome Back program

#### A. CAPTURE THE DATA

#### Have Success Tracker and Excel Open

- 1. In Success Tracker, select the **"Genealogy group"** from the left-hand menu.
- 2. Select the **"Genealogy"** report from this group.
- 3. In "Step 1" of the Genealogy report:
  - a. Enter your Country.
  - b. Enter your Account Number (or the Account number of the leg, group or Leader whose data you want to save).
  - c. Skip down to "Step 4" of the Genealogy report.
- 4. In "Step 4," select "Selected Columns" to choose the data you want for your task.
  - a. Uncheck "Select/Deselect All" at the top to clear out the default choices.
  - b. Select these suggested columns OR revise to your own preferences. (bold ones are key!)

| Account Number  | Leadership Level             |
|-----------------|------------------------------|
| Country         | Highest Leadership Level     |
| Last Name       | Auto Order                   |
| First Name      | PPV Current Period           |
| Business Name   | PPV 1 Period Ago (& 2, 3, 4) |
| Sponsor Name    | Career Purchases             |
| Enroller Name   | Last Order BP                |
| Physical Level  | Next Auto Order Date         |
| Phone numbers   | Email                        |
| Terminated      | Orders in Prior 6 BPs        |
| Enrolment Level |                              |

- c. After checking your selections, click on "Continue to Next Step."
- 5. In "Step 5 of the Genealogy Report:
  - a. Open the drop down box and select "Tab Delimited."
  - b. Click on "Show Report."

## B. MOVE THE DATA

- 1. Select the "Edit" menu at the top.
- 2. Highlight ALL the data by choosing "Select All" [or Ctrl A].
- 3. COPY the data—that is, hold in memory—by selecting "Copy" [or Ctrl C].
- 4. Move to your Excel spreadsheet (which should be open).
- 5. PASTE the data by placing your cursor in the top left (A-1) cell, and select the "Paste" button (in the top left hand corner) [or Ctrl V]
- 6. SAVE the document in your own filing system by using "Save As" [or Ctrl S]

# C. SORT (and apply) THE DATA

**GOAL:** Reactivation

- find the data to support my efforts to "win back" my inactive Associates and Customers with the highest odds of re-establishing their Mannatech product purchases
- 1. Step 1: Eliminate all Terminated accounts
  - a. Select the "Term" column
  - b. Sort by "ZA"
  - c. Select all "Y" boxes [Yes = Terminated] by right clicking on the numbers on the left; then pressing "Delete."
- 2. Step 2: Identify and Eliminate Currently Active Associates.
  - a. Select the "Orders in Prior 6 BPs" column
  - b. Sort by "ZA"
  - c. Delete all "Yes" boxes
  - d. Save Report ["InactiveAccounts Aug 2018"; tab 1 "All")
- 3. **Step 3:** Sort "Inactives" into 2 groups:

[Group 1 – recent] –Last Order since Feb 2016

[Group 2 – older] – Last Order prior to Feb 2016

- a. Select "Last Order BP" column
- b. Sort by "ZA"
- c. Separate Group 1 from top (2018-01) to 2016-03 and save on tab 2 ("Recent")
- d. Separate Group 2—the rest—2016-02 and older; save on tab 3 ("Older")
- 4. **Step 4:** Identify the "Highest Commitment" people (as demonstrated by Career Purchases) START WITH "RECENT" GROUP
  - a. Select the "career Purchases" column
  - b. Sort by "ZA" (Highest to lowest)

RESULTS: CORPORATE WILL CONTACT 10,000+ AND 2,000+ GROUPS

5. **Step 5**: Establish your Personal Action Plan

OPTIONS

- a. Follow-up (or precede) Purchasers that Corporate will contact
- b. Contact appropriate Purchasers from lower volume "Recent" group
- c. Contact appropriate Purchasers from "Older" group